The Terminate Fund module of the Fund Maintenance System allows departments to submit fund termination requests. After review and approval, the system will update Banner with the termination record and date.

The system can be accessed from:

<u>Fund Maintenance System</u>

Finance Systems Management

<u>WebRaider portal</u> > Business Affairs tab > Links to Financial Systems > System Links
 Fund Maintenance

#### **Terminate Fund Process**

To begin a Terminate Fund request, select **Terminate Fund** under Common Task on the left side of the web page or from the drop down list under Functions.

|                                                                                |                                              | Start New Fund Request<br>Control Tables<br>Search |
|--------------------------------------------------------------------------------|----------------------------------------------|----------------------------------------------------|
| Common Task<br>Inbox<br>New Fund Request<br>Fund Name Change<br>Terminate Fund | Welcome to Finance Fund Maintenan<br>System. | Fund Name Change<br>Terminate Fund<br>Inbox        |
| Finance And Final And                                                          |                                              |                                                    |

The system auto populates information about you and your department in the User Information section. This information is based on Banner HR data.

In the Terminate Fund section, a red asterisk appears next to all required fields.

The Chart Code is auto populated from the drop down menu based on your User Information.

You are able to type the **fund name** or **fund number** in the Enter Fund/Grand ID field to initiate the search.

The Effective Date will be auto populated to today's date.

The Check Termination Items section lists questions that must be answered **Yes** before the fund is able to be closed. If any of these questions appear with a red **No** beside it, please contact Accounting Services.

| Terminate Fund           |                                      |                             |                          |      |  |  |  |  |
|--------------------------|--------------------------------------|-----------------------------|--------------------------|------|--|--|--|--|
| Chart Code:              | H - Texas Tech                       | n Univ Health Sciences Ctr  | ~                        | *    |  |  |  |  |
| Enter Fund/Grant ID:     | [101009] Accounting Srvos Support    |                             |                          |      |  |  |  |  |
| Termination Date:        | Oct 29 2020                          |                             |                          |      |  |  |  |  |
|                          | Select                               | Fund Code                   | Fund Title               |      |  |  |  |  |
|                          | 1                                    | 101009                      | Accounting Srvcs Support |      |  |  |  |  |
| Check Termination Items: |                                      |                             |                          |      |  |  |  |  |
|                          | Have all Non-Pay                     | roll Encumbrances been clos | ed?                      | ✓Yes |  |  |  |  |
|                          | Are all Payroll En                   | cumbrances Zero?            |                          | ✓Yes |  |  |  |  |
|                          | Are all Balance Sheet accounts zero? |                             |                          |      |  |  |  |  |
|                          | Are all Fund Bala                    | ✓Yes                        |                          |      |  |  |  |  |
|                          | Are all reserve ad                   | ecounte zero?               |                          | ✓Yes |  |  |  |  |

This is an example of a Terminate Fund request that will not be able to be submitted:

| Check Termination Items: |                                                                                                    |      |  |
|--------------------------|----------------------------------------------------------------------------------------------------|------|--|
|                          | Have all Non-Payroll Encumbrances been closed?                                                                                 | ✓Yes |  |
|                          | Are all Payroll Encumbrances Zero?                                                                                             | ✓Yes |  |
|                          | Have all IDC records been removed?                                                                                             | ✓Yes |  |
|                          | Have all Student Detail codes been removed? <ul> <li>201319 has Student Detail codes that need to be removed : 41PG</li> </ul> | XNo  |  |
|                          | Are all Balance Sheet accounts zero?                                                                                           | ✓Yes |  |
|                          | Are all Fund Balance Sheet accounts zero?                                                                                      | ✓Yes |  |
|                          | Are all reserve accounts zero?                                                                                                 | ✓Yes |  |
|                          |                                                                                                    |      |  |

You are able to click either the **Save** button (saves your work) or the **Save & Submit** button (sends your request to the approval process).

When the Save button is clicked, the system will notify you that your request was successfully saved at the top right corner.

When the Save & Submit button is clicked, the system will notify you that your request was successfully submitted at the top right corner and redirect you to the Search page. If any required fields are not completed, the system will remain on the same page and will not submit the request to approvals. All required fields must be completed before clicking **Save & Submit**.

When the Terminate Fund request is submitted, the request will be routed to Accounting Services for approval and then to Finance Systems Management for final review and processing.

#### **Attachments and Comments**

An Attachments button and a Comments button will appear at the bottom left corner after clicking the **Save** button.

After the Attachments box opens, click the **Choose File** button. Select the **file** you wish to upload and click **Upload Attachment**. If you accidentally upload an incorrect file, you are able to delete it by clicking on the **trash can icon** under Actions. Once the attachment is added, click **Close**.

After the Comments box opens, click the **Add** button to include additional information about the request. Click the **plus sign** to add the comment or the **minus sign** to delete the comment. Once the Comment is added, click **Close**.

The green bubble icons on each button indicates how many attachments or comments the request has attached to it.

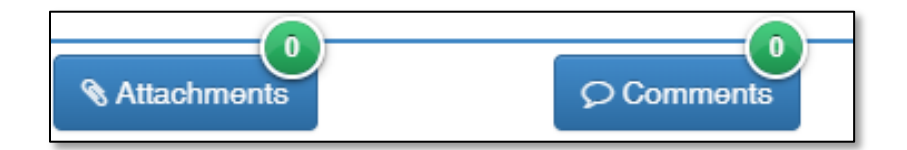

Attachments and comments may be added until the request has received final approval.

#### **My Requests**

To view all of your Finance Fund Maintenance system requests, click **Search** in the drop down list under Functions at the top of the page.

| Common Task<br>Inbox<br>New Fund Request<br>Fund Name Change | Select Search<br>Welcome to Finance Fund Maintenan<br>System. | Home<br>Start New Fund Request<br>Control Tables<br>Search<br>Fund Name Change<br>Terminate Fund<br>Inbox |  |
|--------------------------------------------------------------|---------------------------------------------------------------|----------------------------------------------------------------------------------------------------|--|
| Finance Applications                                         |                                                               |                                                                                                    |  |

Search will direct you to My Requests, which is a list of requests you have initiated and saved or routed to approvals. Each request will provide information regarding the Request Number, Submitter, Request Type, Activity Date, Chart, Fund Class, Fund Code, Fund Name, and Status.

If the request needs to be submitted for approval, the Status will indicate In Process. Click **Review** to view the Fund Name Change form. Then click **Save & Submit** to begin the approval process.

| Search    | v               | /hat do you want t | o do?<br>• Rev<br>• See | y Re<br>Reques<br>view req<br>arch | equests<br>ts 🗸 | S my approval | <b>Statu</b><br>Requ       | s of<br>lest | Cli<br>Rev | ck<br><b>iew</b> |
|-----------|-----------------|--------------------|-------------------------|------------------------------------|-----------------|---------------|----------------------------|--------------|------------|------------------|
| Request # | Submitter       | Request Type       | Activity Date           | Chart                              | Fund Class      | Fund Code     | Fund Name                  | Status       |            |                  |
| 7404      | Alexandra Galle | Terminate Fund     | Oct 29 2020             | н                                  | 22              | 221045        | Finance Systems Management | In Process   | Review     | Delete           |
| 7403      | Alexandra Galle | Terminate Fund     | Oct 29 2020             | н                                  | 18              | 181388        | Finance Systems Management | In Process   | Review     | Delete           |
| 7402      | Alexandra Galle | Terminate Fund     | Oct 29 2020             | Н                                  | 10              | 101009        | Accounting Srvcs Support   | In Approvals | Review     |                  |

When the Status on a request indicates In Approvals, the request can be reviewed but no changes may be made.

Users can view the approval route of the request by scrolling to the bottom of the request form.

| Appro       | oval Ro | oute:            |             | HSC FM Acct 3 HSC FSM | )                                | ated On: Oct 29, 2020 |
|-------------|---------|------------------|-------------|-----------------------|----------------------------------|-----------------------|
| Statu       | 9       | Started          | Activity On | Approval Group        | Approvers                        |                       |
| <b>&gt;</b> |         | 10/29/20 2:13 PM |             | HSC FM Acct 3         | Jon Sorensen, Suzanne Dean       | 0                     |
|             | 2       |                  |             | HSC FSM               | Alexandra Galle, Carole Wardroup |                       |
|             |         |                  |             |                       |                                  | 06                    |

#### **Review Requests Needing Approval**

To look for requests needing your approval, click **Search** in the drop down list under Functions at the top of the page.

| Common Task<br>Inbox<br>New Fund Request<br>Fund Name Change<br>Terminate Fund | Select Search<br>Welcome to Finance Fund Maintenan<br>System. | Home<br>Start New Fund Request<br>Control Tables<br>Search<br>Fund Name Change<br>Terminate Fund<br>Inbox |  |
|--------------------------------------------------------------------------------|---------------------------------------------------------------|----------------------------------------------------------------------------------------------------|--|
| Finance Applications                                                           |                                                               |                                                                                                    |  |

Select the **Review requests needing my approval** button. Requests will be sorted by Request Number. Users may view a request by selecting **Review**.

| Se | arch                                                                            | my approval   |              |               |       |            |           |                                    |                        |
|----|---------------------------------------------------------------------------------|---------------|--------------|---------------|-------|------------|-----------|------------------------------------|------------------------|
|    | What do you want to do?<br>My Requests  My Requests needing my approval  Search |               |              |               |       |            |           |                                    | Click<br><b>Review</b> |
|    | Request #                                                                       | Submitter     | Request Type | Activity Date | Chart | Fund Class | Fund Code | Fund Name                          | Status                 |
|    | 7295                                                                            | Andra Headley | New Fund     | Oct 23 2020   | н     | 24Z        | 251141    | Analysis related to ZB39           | In Approvals Review    |
|    | 7351                                                                            | Angela Taylor | New Fund     | Oct 22 2020   | Н     | 1MZ        | 101368    | CB Governors Emer Educ Relief GEER | In Approvals Review    |

After reviewing the request, either click **Approve** or **Reject**. If the Reject button is selected, a reason must be entered in the Approver Notes before processing the rejection.

| Approval F       | Route:                                  |             | HSC FM Acct 3 - HSC FSM | )                                | Initiated On: Oct 29, 2020 |
|------------------|-----------------------------------------|-------------|-------------------------|----------------------------------|----------------------------|
| Status           | Started                                 | Activity On | Approval Group          | Approvers                        |                            |
|                  |                                         | 1           | HSC FM Acct 3           | Jon Sorensen, Suzanne Dean       | 0                          |
| Ent              | er Approver                             |             | HSC FSM                 | Alexandra Galle, Carole Wardroup |                            |
| Note             | s for Rejection                         |             |                         |                                  | ¢;                         |
| Approver Notes   | :                                       |             |                         |                                  |                            |
|                  | Click                                   | Approve     |                         |                                  |                            |
| (Note: Rejection | requires notes.)<br>Save Change Approve | <b>↓</b>    | Reject                  | Click Reject                     |                            |

#### Search

By selecting the **Search** button, all requests for the past two months will appear. The required search dates may be changed by entering new information in the Start Date field and/or End Date field.

If the search needs to be narrowed beyond the dates and Chart, select **Another Filter**. A drop down menu will appear allowing the search to be filtered by Request Number, Submitter, Chart, Fund Class, Fund Code, Fund Name, Status, and Request Type.

Once a filter has been selected for a search, click **Apply Filter**.

Search O My Requests What do you want to do? Review requests needing my approval Click Search 🖲 Search 🗸 Change Start Date: Aug 30 2020 **Search Dates** End Date: Oct 29 2020 Chart Н 0 Select + Another Filter Another Filter ▼ Apply Filter × Clear Filter Request Submitter Fund Fund Name Status Request Type Activity Chart Fund Date Class Code Oct 29 7404 Alexandra Galle Terminate Fund 22 221045 Finance Systems Management н Review Delete 2020 Process Oct 29 Alexandra Galle Terminate Fund 18 181388 7403 н Finance Systems Management Review Delete 2020 Proces Oct 29 In 7402 Alexandra Galle Terminate Fund н 10 101009 Accounting Srvcs Support Review 2020 Approvals

To remove a filter from a search, click **Clear Filter**.

If you have policy questions, please contact Accounting Services at <u>hscacc@ttuhsc.edu</u>.

If you have questions about the system, please contact Finance Systems Management at <u>fsm@ttuhsc.edu</u>.